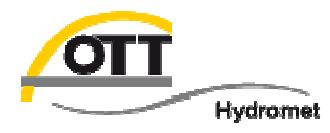

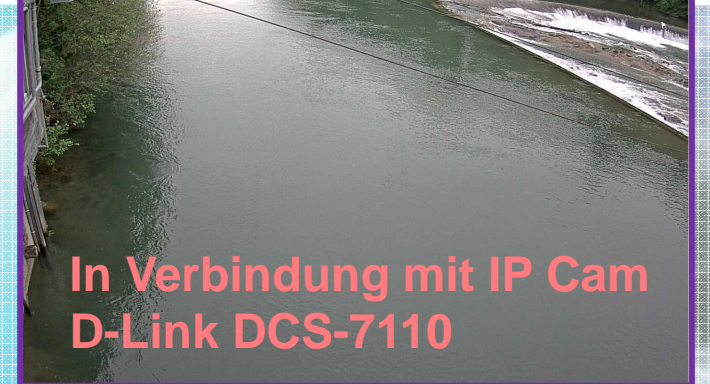

# Tech Tipp: IP Kamera Anwendung mit OTT netDL 1000

© Copyright OTT Hydromet 2015

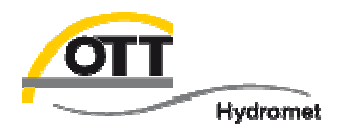

#### Datenfluss

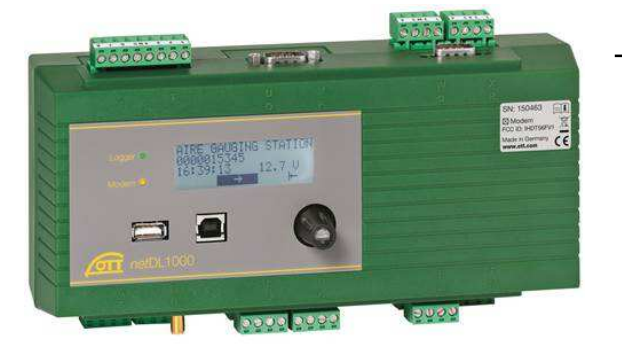

2.

OTT netDL leitet das Bild der IP Cam an den in den Übertragungseinstellungen definierten Server weiter (via LAN oder GPRS).

- Der OTT netDL fragt entsprechend dem eingestellten Messintervall oder vordefinierten Situationen (Aktions-
- **1.** management, z. B. Erreichen des festgelegten Grenzwertes bei Hochwasser) ein Bild von der IP Kamera ab
  - (via LAN Anschluss).

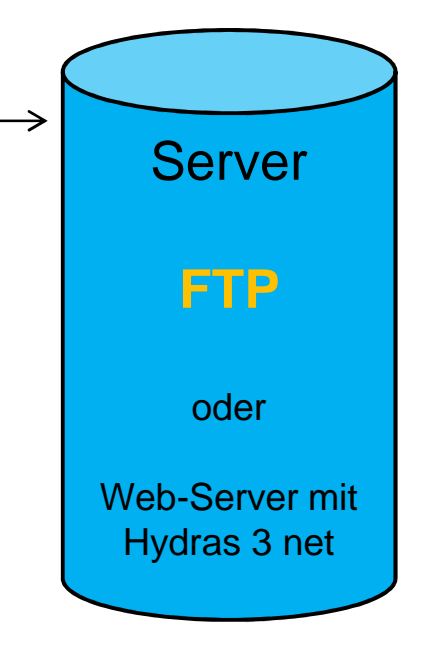

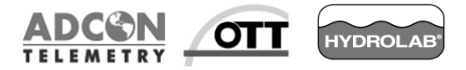

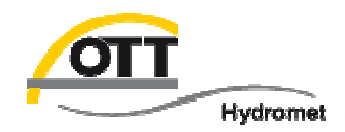

### Drei Anschlussmöglichkeiten einer IP Cam an den OTT netDL

- 1. Direkte Verbindung zwischen OTT netDL und IP Cam mit Ethernet Crossover Kabel (nur GPRS Daten + Bildübertragung möglich)
- 2. Ethernet Switch und zwei Standard Ethernet Kabel für eine oder mehrere IP Cams parallel (nur GPRS Daten + Bildübertragung möglich)
- 3. IP Cam und netDL in lokalem Netzwerk (netDL fragt IP Cam an) an Router (DSL Internet Verbindung zur Daten- und Bildübertragung, ggf. auch per GPRS)

## Einzelheiten der Konfiguration

- A) für D-Link Kamera (Option 1 & 2)
- B) für OTT netDL (Option 1 & 2)
- C) für D-Link Kamera und OTT netDL in einem gerouteten Netzwerk (Option 3)

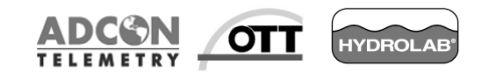

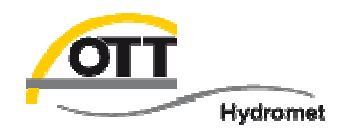

IP Adressen des OTTnetDL und der IP Cam müssen über das OTT Datenlogger Bedienprogramm im netDL eingerichtet sein

IP Cam muss außerdem über entsprechende Software des Herstellers (z. B. D-Link) eingerichtet werden (IP Nummer, …).

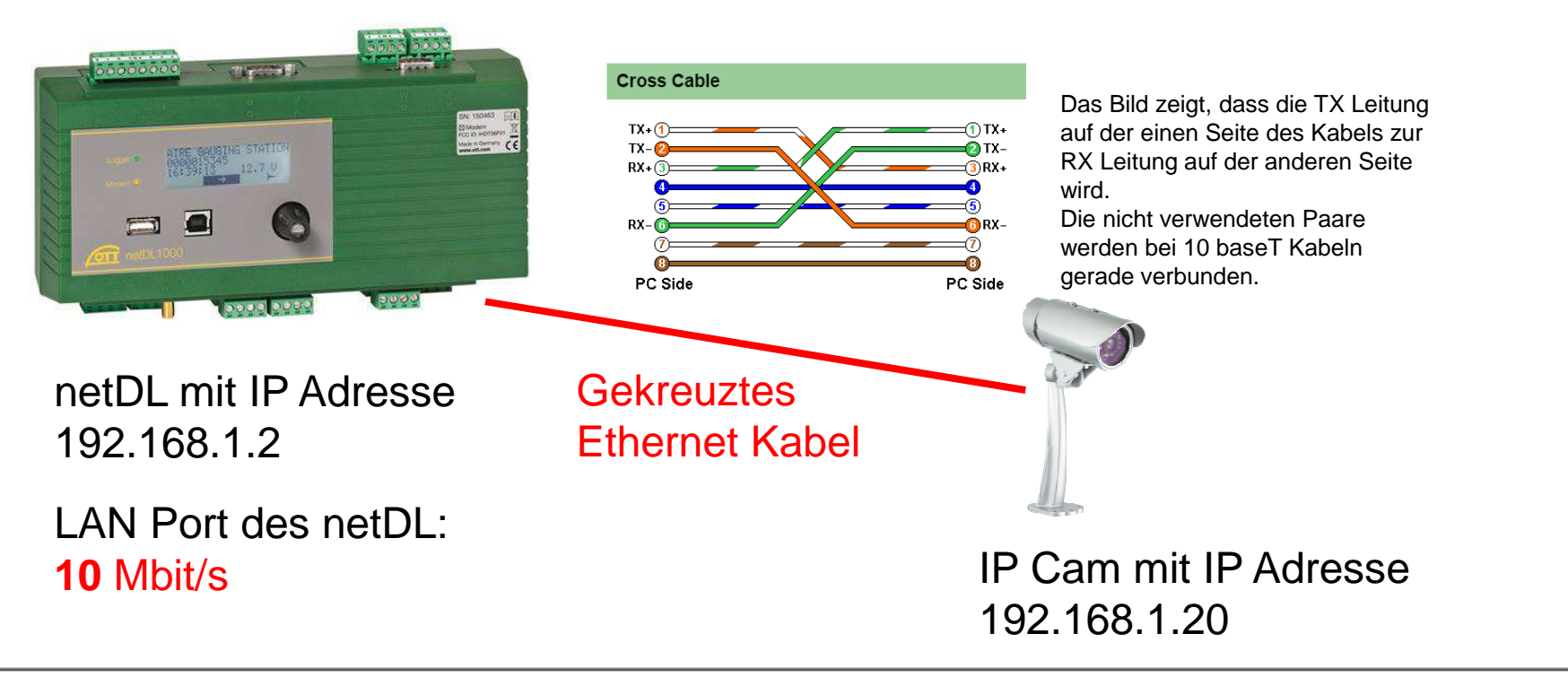

OTT

HYDROLAB

4

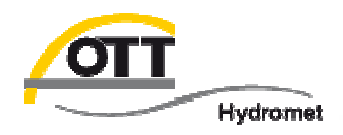

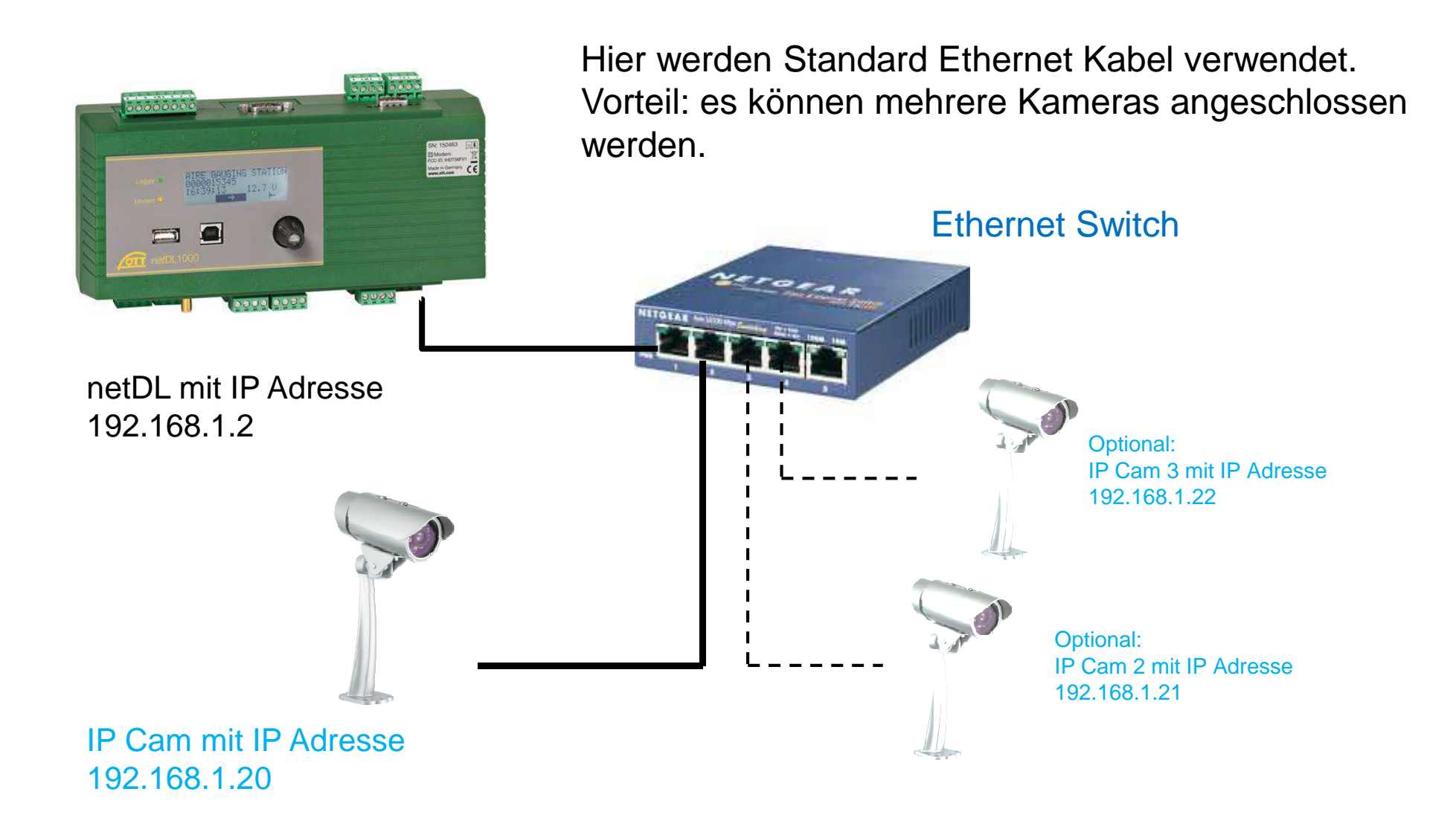

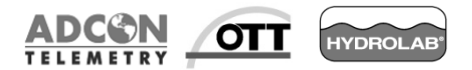

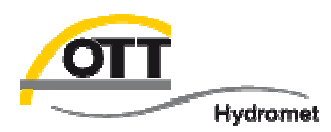

#### 3. IP Cam in Netzwerk mit Router

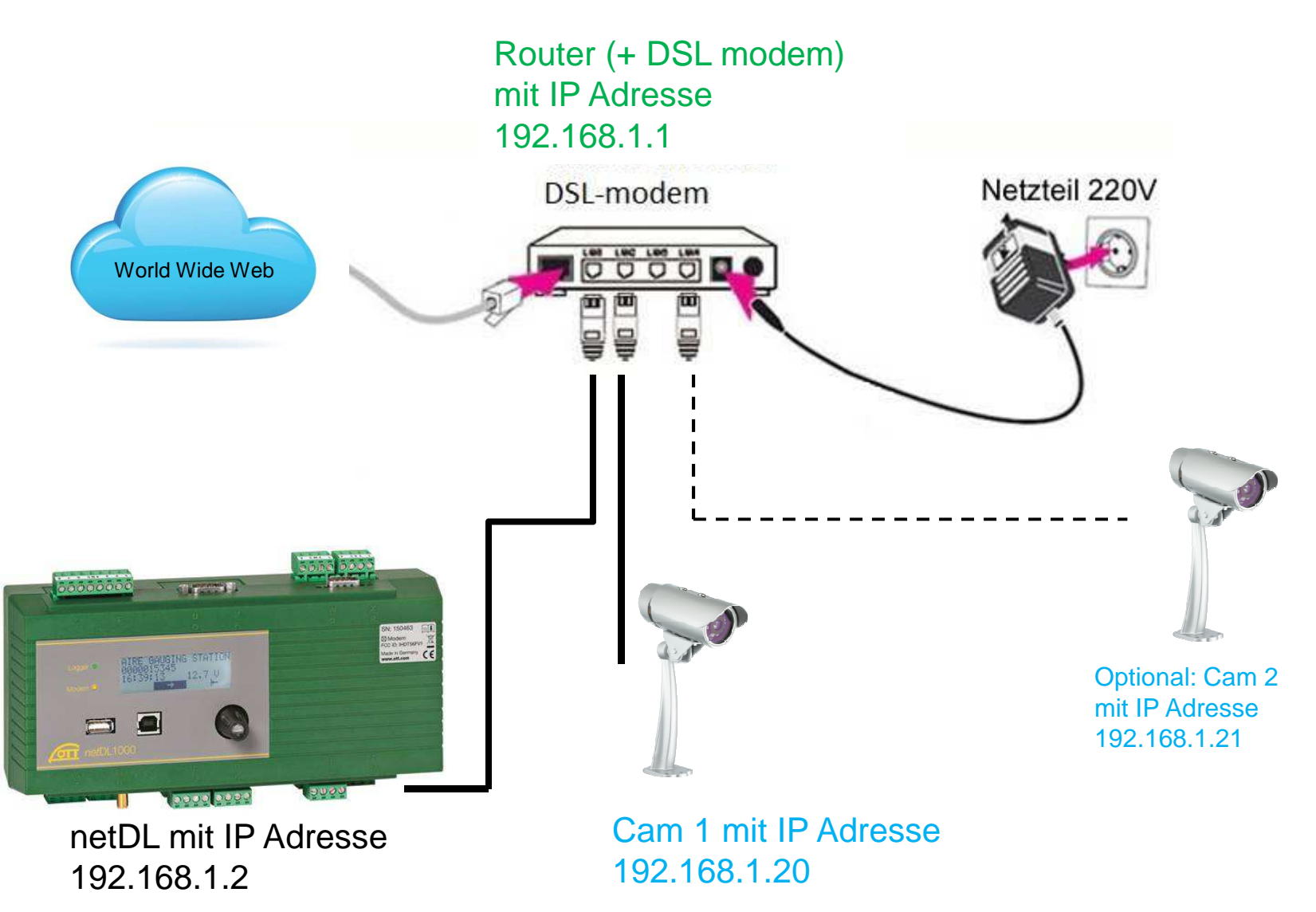

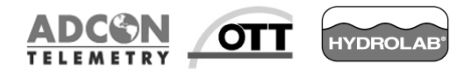

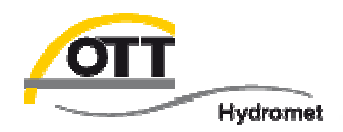

Legen Sie die mitgelieferte CD in den PC ein und starten Sie das Setup zur Einrichtung der Kamera.

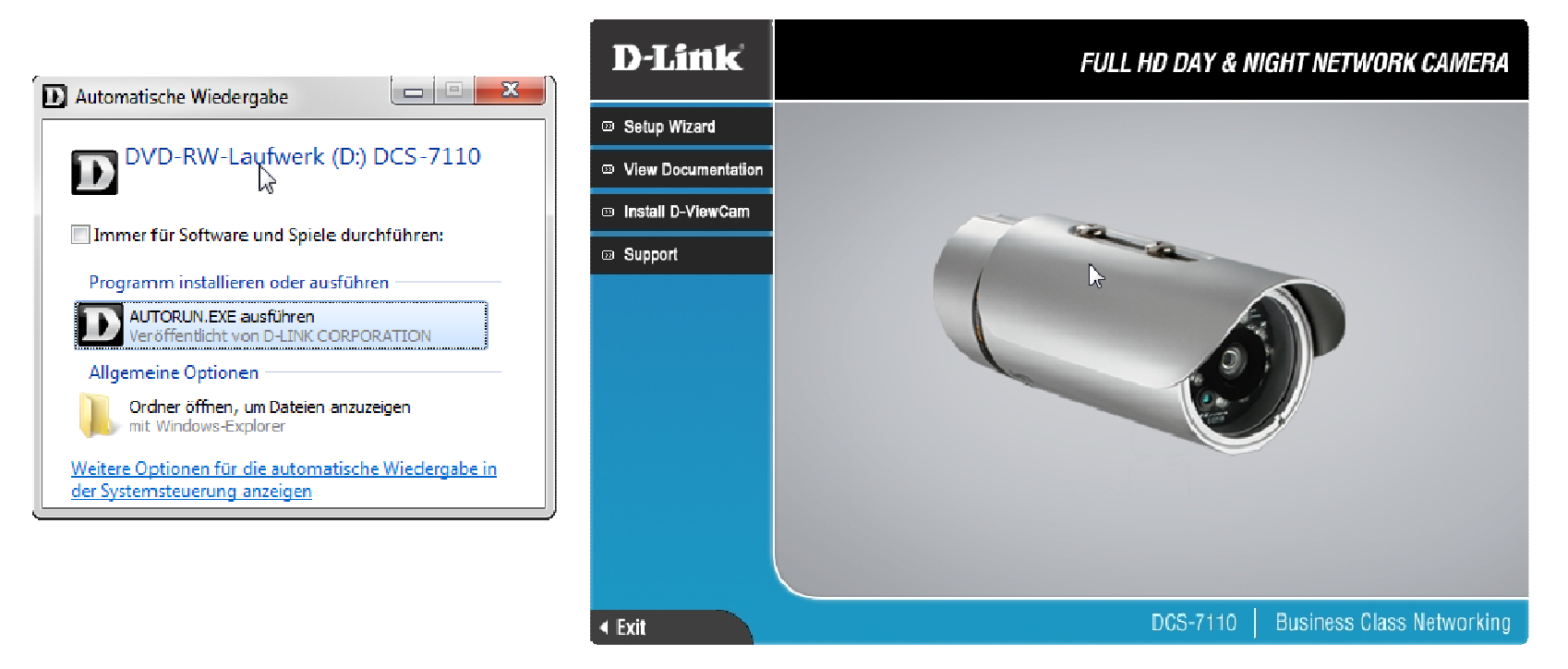

#### Es wird die Einrichtung mit der von OTT getesteten Kamera D-Link DCS-7110

gezeigt. Andere Kameras erfordern meist angepasste Einstellungen und können von OTT nicht kostenfrei unterstützt werden.

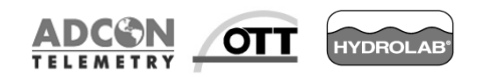

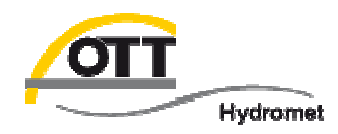

- Direkte Ethernet Verbindung oder über Ethernet Switch Kamera ↔ PC über D-link Software (für erstere können i. d. R. sowohl Standard- als auch gekreuzte Ethernet Kabel verwendet werden).
- Mit der "Wizard" Funktion der D-Link Software können Sie die IP Adresse und andere Kameraeinstellungen vornehmen.

| D-Link<br>Building Networks for People | () SEC            | URICAM Network     |             |  |
|----------------------------------------|-------------------|--------------------|-------------|--|
|                                        | Ŭ                 |                    |             |  |
|                                        |                   |                    | 1           |  |
|                                        | MAC Address       | Current IP Address | Device Name |  |
| Wizard                                 | f0.7d.68.0f.43.37 | 192.158.0.20       | DCS-7110B1  |  |
| Search                                 |                   |                    |             |  |
| Link                                   |                   |                    |             |  |
| About                                  |                   |                    |             |  |
| Exit                                   | -                 |                    |             |  |
|                                        |                   |                    |             |  |
|                                        |                   |                    |             |  |
|                                        |                   |                    |             |  |

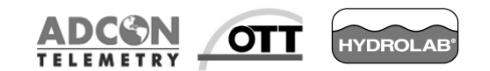

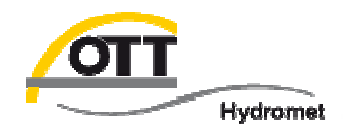

Admin ID:adminPW:es ist kein Passwort voreingestellt

Klicken Sie "Change" an und geben Sie zweimal das Passwort ein. Klicken Sie auf "Next" (Sie können für die IP Cam auch einen separaten Account erstellen).

| D-Link<br>Ruliding Networks for People | Osecuri             | CAM Network        |                     | D-Link<br>Building Networks for People | OSECUR               | AM Network        |         |
|----------------------------------------|---------------------|--------------------|---------------------|----------------------------------------|----------------------|-------------------|---------|
| Set up an Adn                          | nin ID and Password | to secure your car | mera.               | Set up an A                            | dmin ID and Password | to secure your ca | mera.   |
| Click Next to o                        | continue.           |                    |                     | Click Next b                           | o continue.          |                   |         |
| Admin ID                               | admin               | Password           |                     | Admin ID                               | admin                | Password          |         |
| 🛛 🗖 Change ——                          |                     | ┌─── Change        |                     | ┌ ा Change —                           |                      | ┌ 🔽 Change —      |         |
| New ID                                 |                     | New Password       |                     | New ID                                 |                      | New Password      | ****    |
| Reconfirm                              |                     | Reconfirm          |                     | Reconfirm                              |                      | Reconfirm         | ****    |
|                                        |                     |                    |                     |                                        |                      |                   |         |
|                                        |                     |                    | G<br>Back Next Exit |                                        |                      |                   | G S Lit |

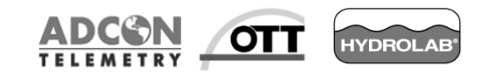

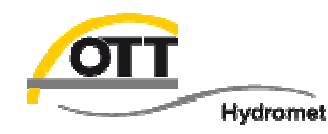

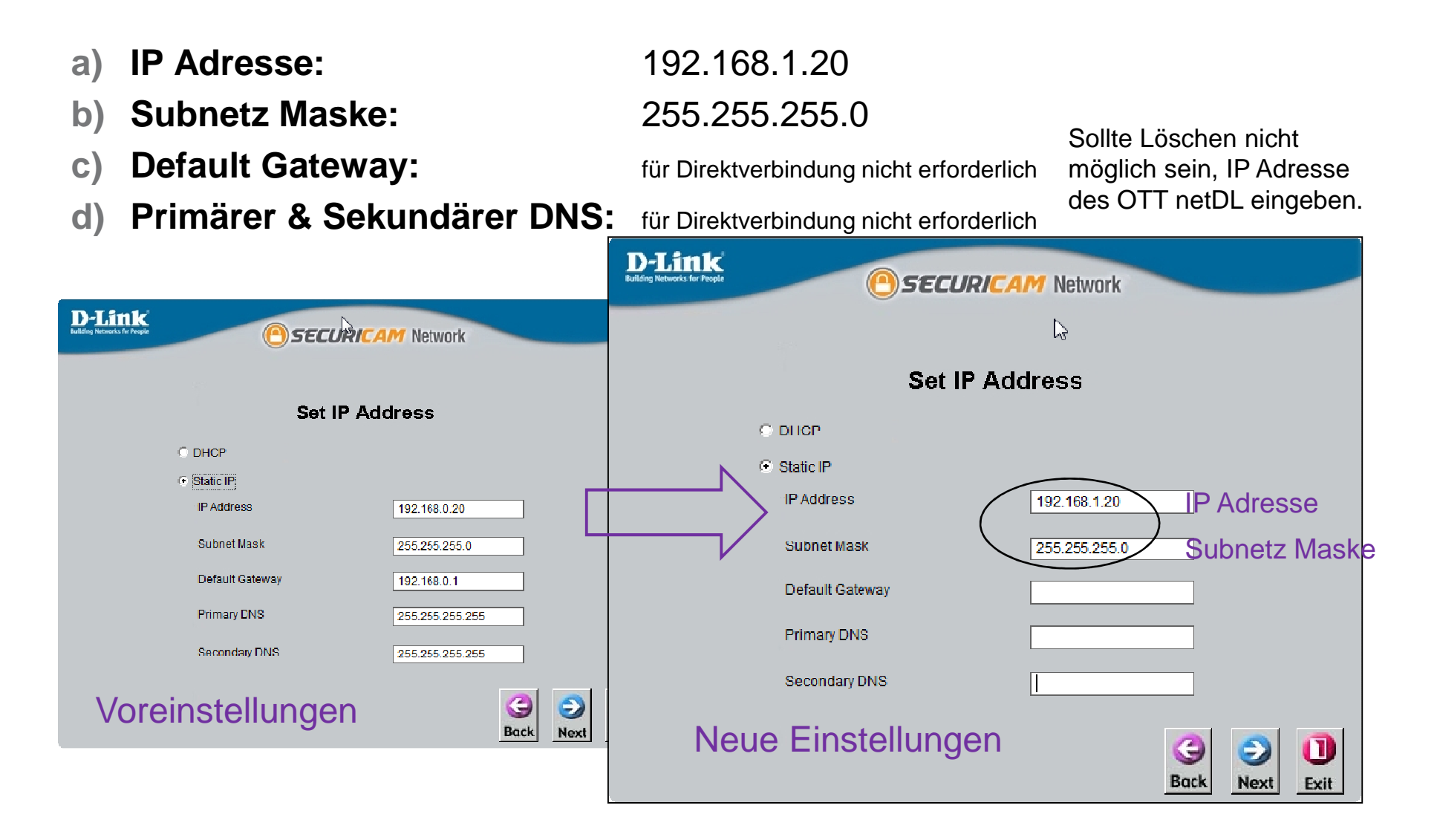

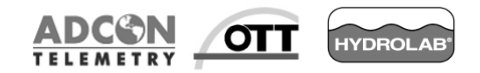

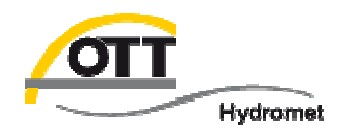

Drücken Sie auf "Restart", um die neuen Einstellungen zu speichern und die Kamera neu zu starten.

|                                       | D-Littk<br>Building Networks for People | Osec                             | URICAM Network                                      |                           |
|---------------------------------------|-----------------------------------------|----------------------------------|-----------------------------------------------------|---------------------------|
| Admin ID       admin         Password | Wizard<br>Search<br>Link<br>About       | MAC Address<br>f0.7d.68.0f.43.37 | Current IP Address<br>192.168.1.20<br>UE Einstellur | Device Name<br>DCS-7110B1 |
| Back Restart                          | Exit                                    |                                  |                                                     |                           |

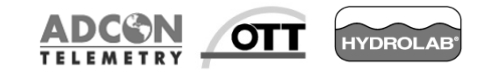

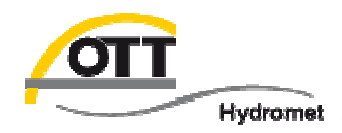

### Folgende Informationen sind nicht unbedingt erforderlich (Sie können diese Seite überspringen und bei Bedarf darauf zurückgreifen) Kameraverbindung im Browser Ihres Laptops überprüfen

| 😧 🔿 🗢 😰 🔹 Systems                                                 | steuerung 🔸 Netzwerk und Internet 🔸 Netzwerkverbindungen 🕨                                                                                                    | Vetzwerkverbindungen durchsuchen                                                                                                    |            |
|-------------------------------------------------------------------|----------------------------------------------------------------------------------------------------|----------------------------------------------------------------------------------------------------|------------|
| Organisieren  Vetz Bluetooth-Netz Nicht verbundee Bluetooth-Gerät | werkgerät deaktivieren Verbindung untersuchen Verbindun<br>werkverbindung<br>m<br>t (PAN) Drahtlosnetzwerkverbindung<br>Nicht verbunden<br>Intel(R) Centrino(R) Advanced-N                                                                                                    | g umbenennen Status der Verbindung anzeigen Einstellungen dieser Verbindung ändern 💱 👻 🔃 🍘                                                                                                    |            |
| LAN-Verbindun<br>Nicht identifizig<br>Intel(R) 82579L             | rig VMware Network Adapter VMnet1<br>Nicht identifiziertes Netzwerk<br>© Eigenschaften von LAN-Verbindung 23<br>Netzwerk Freigabe<br>Verbindung herstellen über:<br>© Intel(R) 82579LM Gigabit Network Connection<br>Konfiguiteren<br>Diese Verbindung verwendet folgende Elemente:<br>© Client für Microsoft-Netzwerke<br>© OLient für Microsoft-Netzwerke<br>© OLient für Microsoft-Netzwerke<br>© Datei- und Druckerfreigabe für Microsoft-Netzwerke<br>→ Intermetprotokoll Version 6 (TCE/LP(6)<br>Verbindung verwendet folgende 10 (TCE/LP(6)<br>Verbindung verwendet folgende 10 (TCE/LP(6)<br>Verbindung verwendet folgende 10 (TCE/LP(6)<br>Verbindung verwendet folgende 10 (TCE/LP(6)<br>Verbindung verwendet folgende 10 (TCE/LP(6)<br>Verbindung verwendet folgende 10 (TCE/LP(6)<br>Verbindung verbindengeschtlöft-Topologieerkennun | VMware Network Adapter VMnet8       vpn.gmh-systems.de         Vicht identifiziertes Network       Verbindung netreent         Status von LAN-Verbindung       23         Allgemein       Verbindung         Verbindung       1000000000000000000000000000000000000 | IP Adresse |
|                                                                   | Installieren Deinstallieren Eigenschaften<br>Beschreibung<br>TCP/IP, das Standardprotokoll für WAN-Netzwerke, das den<br>Datenaustausch über verschiedene, miteinander verbundene<br>Netzwerke ermöglicht.<br>OK Abbrechen                                                                                                    | Bytes: 6.963.191 100.542.886<br>Begenschaften Deaktivieren Diagnose<br>1. Schließen OK Abbre                                                                                                    | then       |

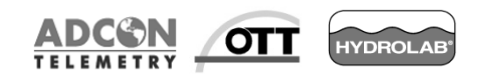

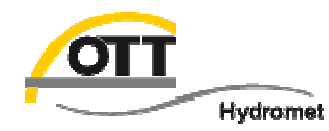

Folgende Informationen sind nicht unbedingt erforderlich (Sie können diese Seite überspringen und bei Bedarf darauf zurückgreifen)

Geben Sie Ihr Passwort ein. Der D-Link Kamera Webserver erscheint:

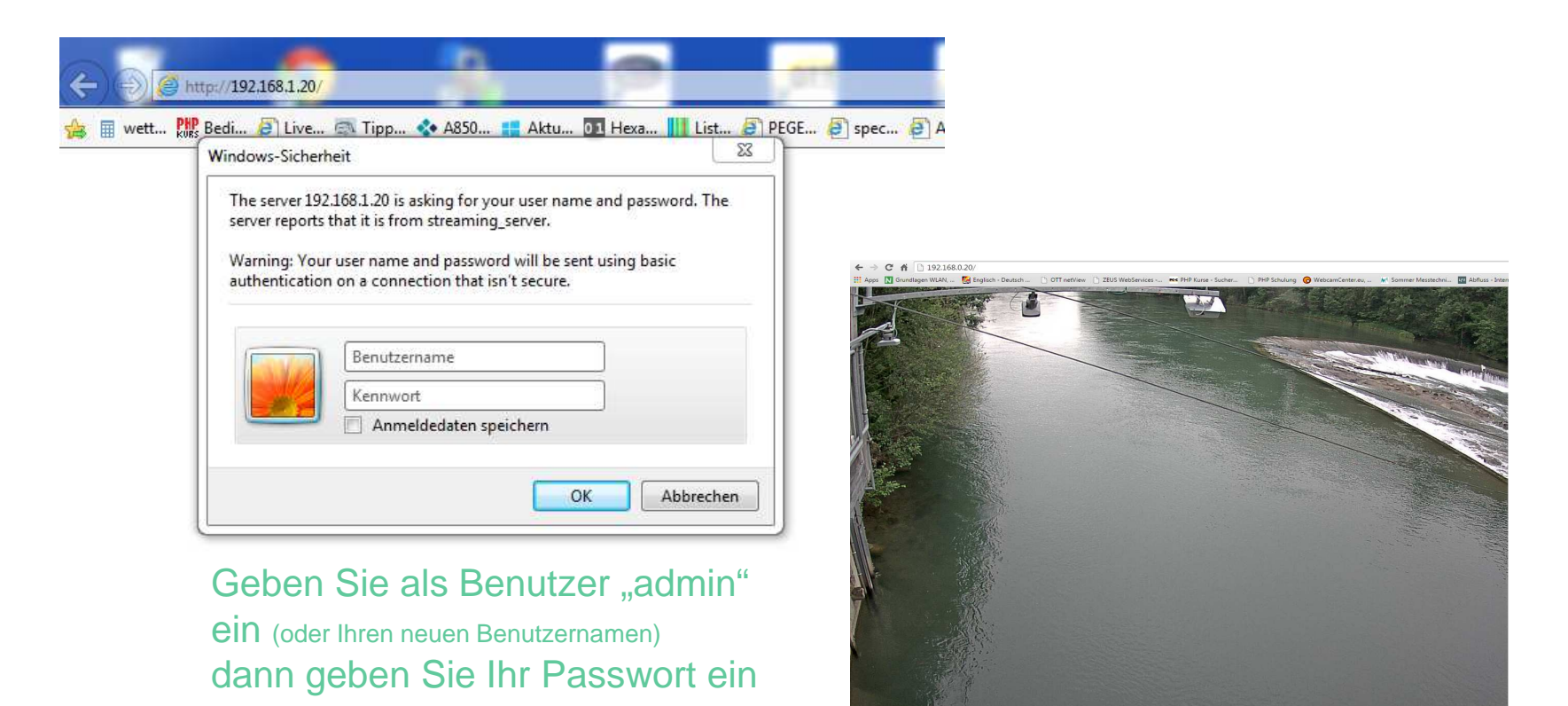

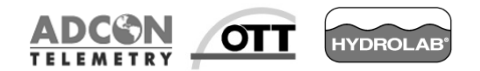

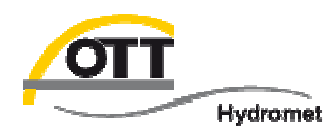

 Diese URL ist abhängig von der Kamera und muss im netDL entsprechend konfiguriert werden

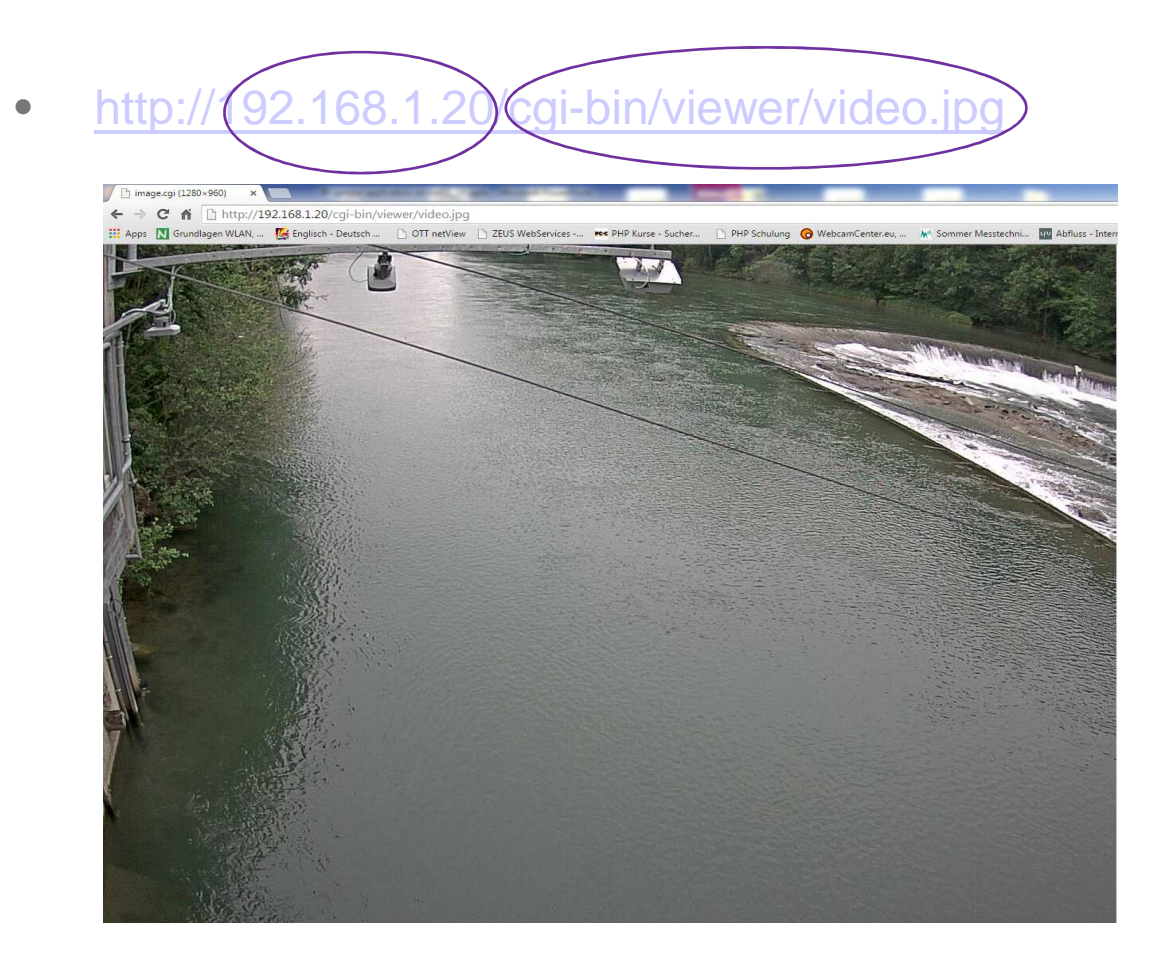

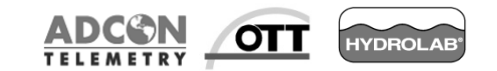

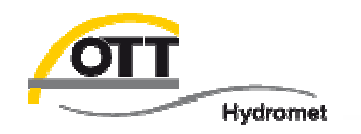

#### LAN Netzwerkeinstellungen für OTT netDL manuell festlegen!

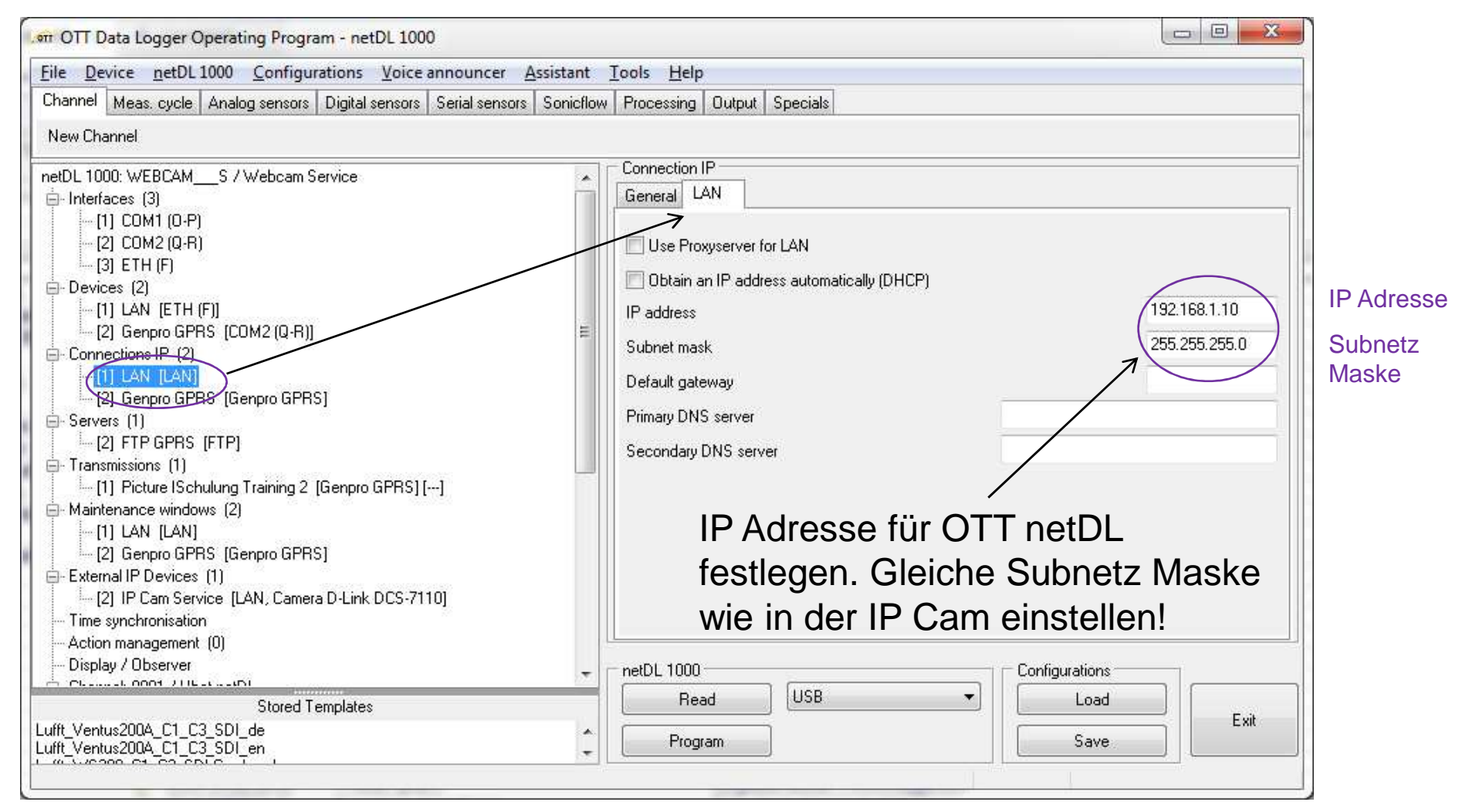

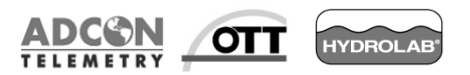

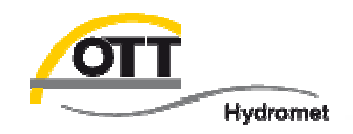

#### Einstellungen für die IP Cam im OTT netDL vornehmen!

| 🚈 OTT Data Logger Operating Program netDL 1000 Debug                                                                                                    | igging/Service CN                                                                                                    |                                                                            |
|----------------------------------------------------------------------------------------------------|----------------------------------------------------------------------------------------------------|----------------------------------------------------------------------------|
| File Device netDL 1000 Configurations Voice announce                                                                                                    | cer Assistant Tools Help                                                                                                    |                                                                            |
| Channel Meas, cycle Analog sensors Digital sensors Serial se                                                                                                    | ensors Sonicitow Processing Output Specials                                                                                                    |                                                                            |
| New Channel                                                                                                    |                                                                                                    |                                                                            |
| <ul> <li>Interfaces (3)         <ul> <li>(1) COM1 (0-P)</li> <li>(2) COM2 (Q-R)</li> <li>(3) ETH (F)</li> </ul> </li> <li>Devices (2)         <ul> <li>(1) LAN [ETH (F)]</li> <li>(2) Genpro GPRS (COM2 (Q-R))]</li> <li>Connections IP (2)</li> <li>(1) LAN [LAN]</li> <li>(2) benpro biPHS [bienpro biPHS]</li> </ul> </li> <li>Servers (1)         <ul> <li>(2) FTP 3PRS [FTP]</li> </ul> </li> <li>Transmissions (1)         <ul> <li>(1) Fieture ISchulung Training 2 [Genpro GFRS][[]]</li> <li>Maintanance windows (2)</li> <li>(1) LAN [LAN]</li> <li>(2) Genpro GPRS (Genpro GPRS]</li> </ul> </li> <li>External IP Devices (1)         <ul> <li>(2) IP Cam Service [LAN, Camera D-Link DCS-7110]</li> <li>Time synchronisation</li> <li>Action management (0)</li> <li>Display / Observer</li> </ul> </li> </ul> | External IP Device       IP Cam Service         Name       IP Cam Service         ndex       -folocol type         Server address / Port       http:// 192.163.1.20         Script path       /ogi-Dim/viewer/video         IP Cam Service       admin         Script path       /ogi-Dim/viewer/video         IP Cam Service       admin         Script path       /ogi-Dim/viewer/video         IP Cam Service       admin         Script path       /ogi-Dim/viewer/video         IP Cam Service       admin         Script path       /ogi-Dim/viewer/video         IP Cam Service       admin         Passwund       Einstellungen         Server       LAN         Connection IP       wie in IP Cam         Vie in IP Cam       LAN         Timeout (sec.)       Lant Dtum         Activation control via switching output at terminal block       Lag time [s]         Device       Lamera D4.int DUS-r         Data format       -auto- | 2 <b>↓</b><br>HTTP ▼<br>80<br>×iµy<br>20 <b>↓</b><br>70 <b>↓</b><br>7110 ▼ |
| Channel: 0001 / Ubat netD_<br>Meas: cycle internal [01:00:00]<br>INT U Sunot:<br>                                                                                                    | netDL 100)<br>Read USB Configurations                                                                                                    |                                                                            |
| Lufit_Ventus20UA_U1_U3_SDI_de<br>Lufit_Ventus200A_C1_C3_SDI_en                                                                                                    | Program Save                                                                                                    | Exit                                                                       |

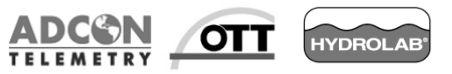

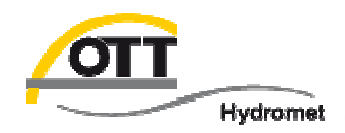

#### Aufnehmen des Fotos!

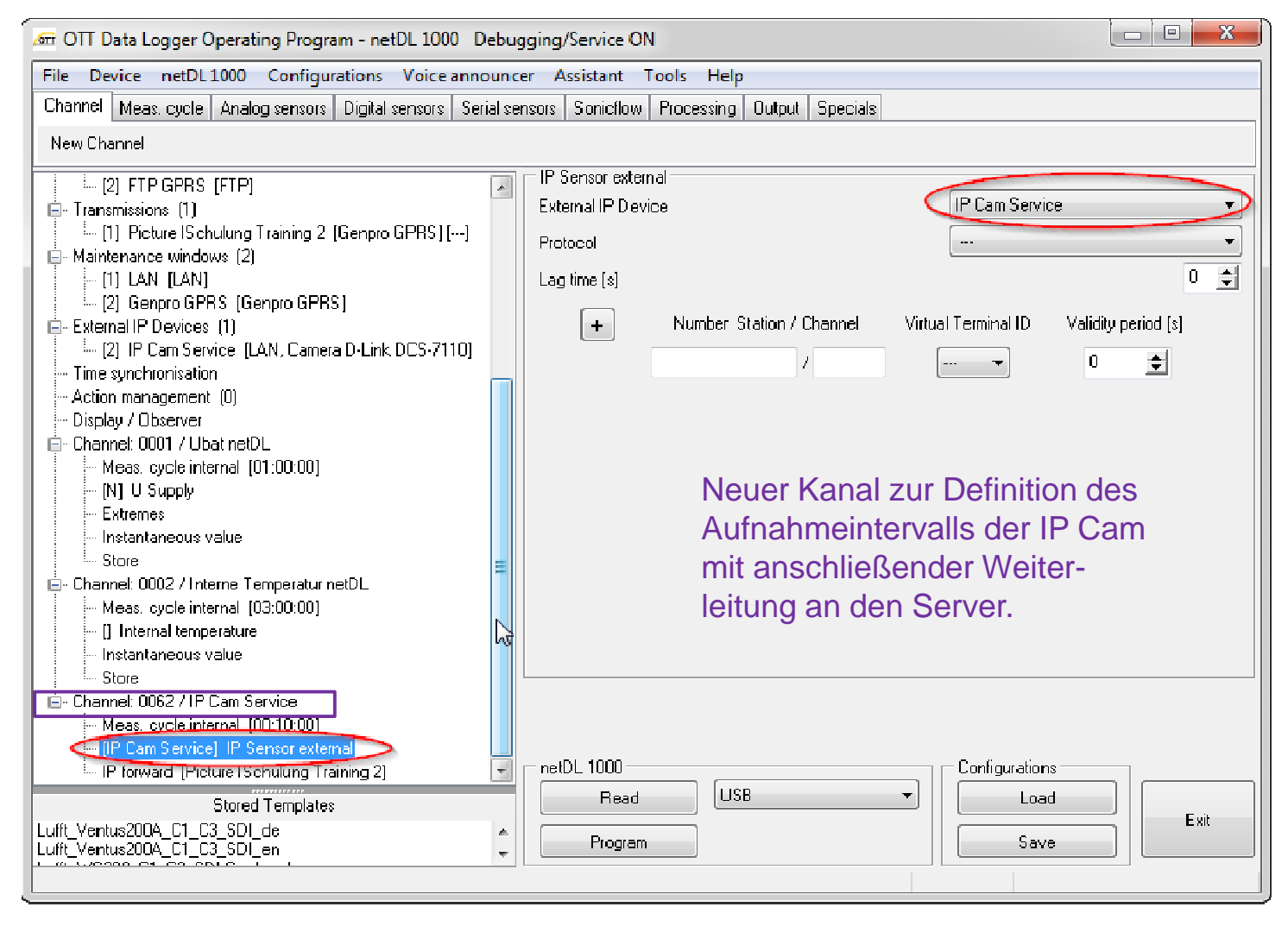

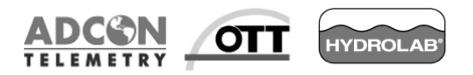

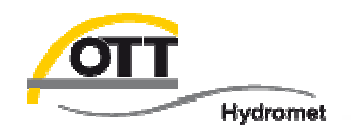

#### Weiterleiten des Fotos an Server über GPRS!

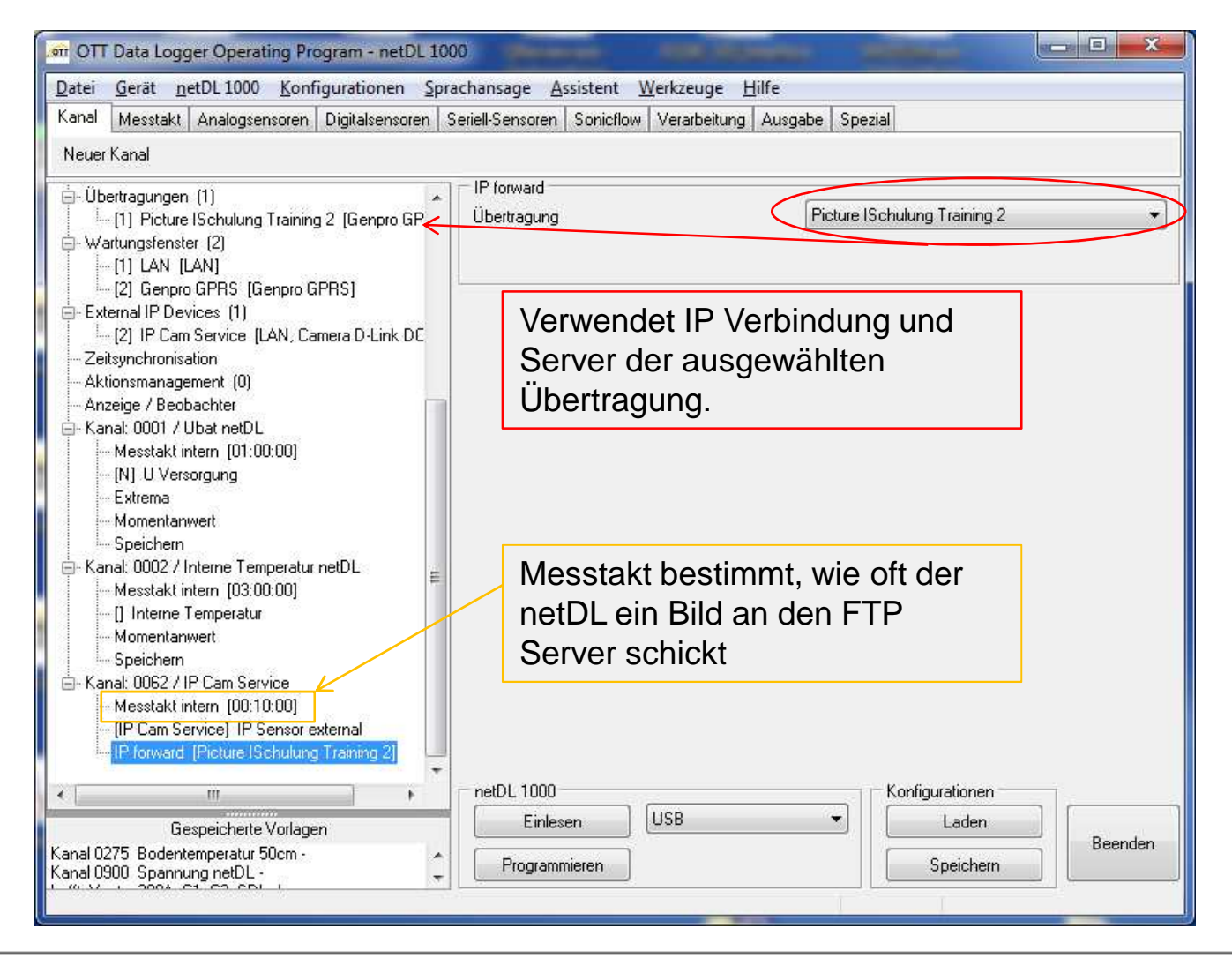

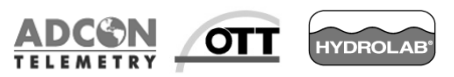

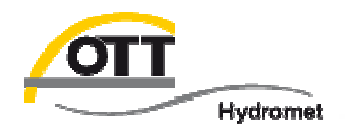

Bei diesem Beispiel arbeiten wir in einer Netzwerkumgebung mit einem Router. Eine Kamera mit der IP 10.130.62.132 ist bereits im Netzwerk installiert. Mit der Wizard Funktion können Sie weitere Kameras hinzufügen (im Beispiel IP

CAM 10.130.60.241).

| D-Link<br>Bullding Networks for People | e sec                 | URICAM Network              |             |
|----------------------------------------|-----------------------|-----------------------------|-------------|
|                                        | MAC Address           | Current IP Address          | Device Name |
|                                        | f0 7d 68 0e fe a4     | 10 130 62 132               | DCS-7110    |
| Search<br>Link<br>About<br>Exit        | "Wizard"<br>um die Ka | drücken,<br>amera einzurich | ten.        |

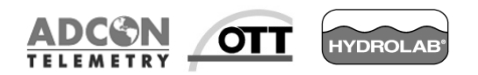

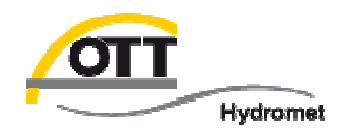

# Admin ID:adminPW:es ist kein Passwort voreingestellt

Klicken Sie "Change" an und geben Sie zweimal das Passwort ein. Klicken Sie auf "Next" (Sie können für die IP Cam auch einen separaten Account erstellen).

| D-Link<br>Building Networks for People       | esecuri                          | CAM Network          |           | D-Link<br>Building Networks for People | <b>⊜</b> S€C       | URICAM Network        |                     |
|----------------------------------------------|----------------------------------|----------------------|-----------|----------------------------------------|--------------------|-----------------------|---------------------|
| Set up an Adm<br>Click Next to c<br>Admin ID | nin ID and Password<br>continue. | to secure your camer | ra.       | Set up an Ac<br>Click Next to          | Imin ID and Passwe | ord to secure your ca | mera.               |
| Change ——                                    |                                  | Change               |           | Admin ID                               | admin              | Password              |                     |
| New ID                                       |                                  | New Password         |           | 🛛 🗖 Change —                           |                    | Change —              |                     |
| Reconfirm                                    |                                  | Reconfirm            |           | New ID                                 |                    | New Password          | ****                |
|                                              |                                  | E                    | 3<br>Back | Reconfirm                              |                    | Reconfirm             | ****                |
|                                              |                                  |                      |           |                                        |                    |                       | G<br>Back Next Exit |

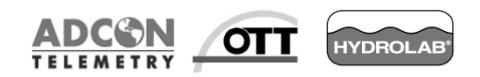

IP CAM 10.130.60.241

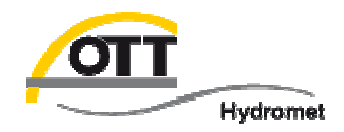

Für die internen IP Einstellungen wenden Sie sich an Ihre IT Abteilung. Jedes "IT Gerät" (PC, Kamera, netDL etc.) hat im Netzwerk seine eigene IP Adresse. Primärer/sekundärer DNS (Domain Name Server) ist nur erforderlich, wenn der Server als URL (Name) definiert ist, der durch den DNS in die IP Nummer konvertiert wird (z.B. datacenter.ott.com => 213.182.6.27)

Mit aktiviertem DHCP (Dynamic Host Configuration Protocol) im Router und der IP Cam wird letzterer automatisch eine IP Adresse zugewiesen. Die IP Cam muss immer dieselbe Adresse erhalten. Sollten später Probleme auftauchen, überprüfen Sie im Router nochmals die zugewiesene IP Adresse der IP Cam und passen diese ggf. in den Konfigurationseinstellungen des OTT netDL an.

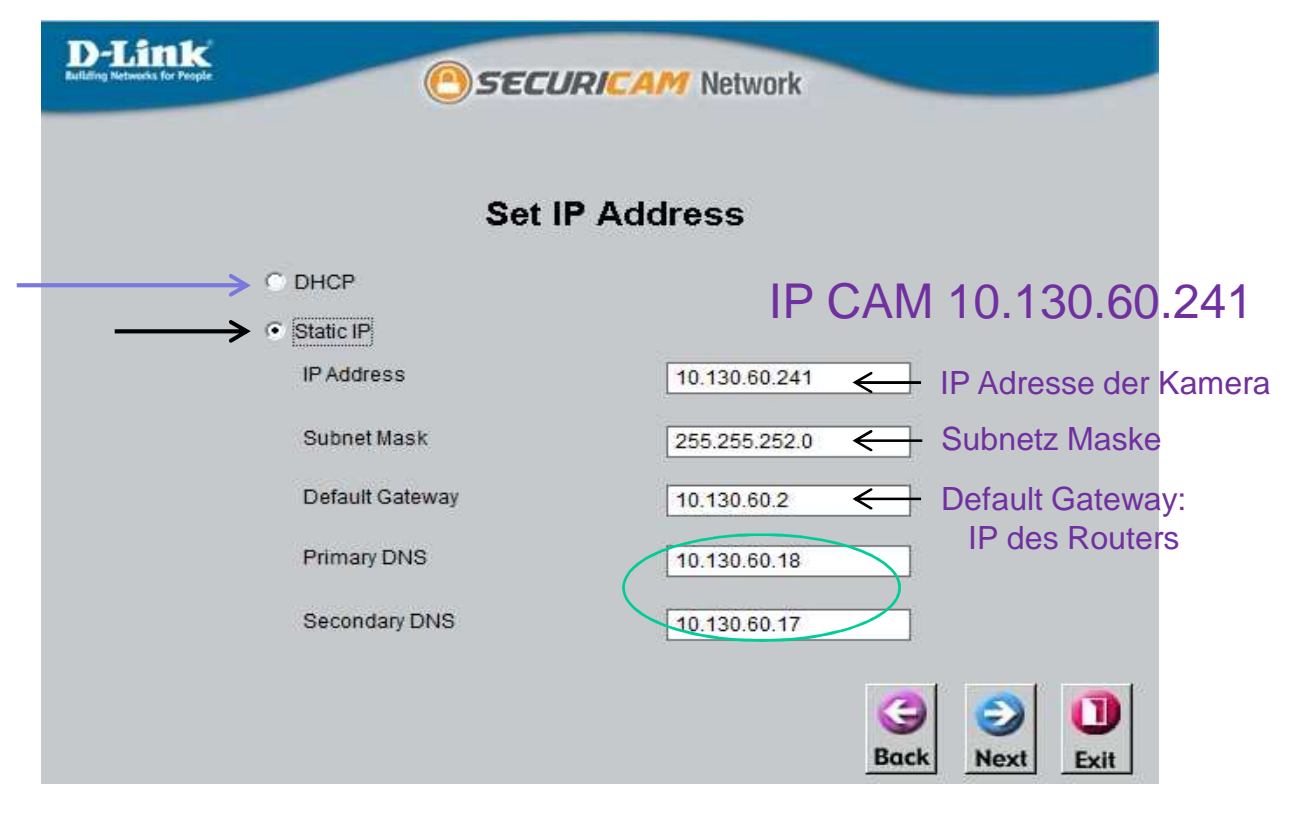

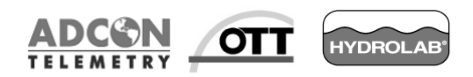

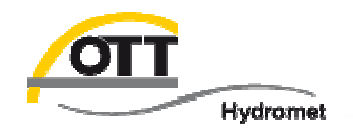

Drücken Sie "Restart", um die neuen Kameraeinstellungen zu speichern.

| D-Link<br>Rulling Networks for People                                                                       | CURICAM Network                                                                                                    |
|----------------------------------------------------------------------------------------------------|----------------------------------------------------------------------------------------------------|
|                                                                                                    | IP CAM 10.130.60.241                                                                                                    |
| Admin ID                                                                                                    | admin                                                                                                    |
| Password                                                                                                    |                                                                                                    |
| IP Address                                                                                                  | 10.130.60.241                                                                                                    |
| Subnet Mask                                                                                                 | 255.255.252.0                                                                                                    |
| Default Gateway                                                                                             | 10.130.60.2                                                                                                    |
| Primary DNS                                                                                                 | 10.130.60.18                                                                                                    |
| Secondary DNS                                                                                               | 10.130.60.17                                                                                                    |
| Now you have configured<br>'Restart' to commit the set<br>and reboot it. Or, you can<br>the settings again. | all settings. Please click button<br>tings to the Internet camera<br>click button 'Back' to change<br>Generation (Content of the set of the set of the s |

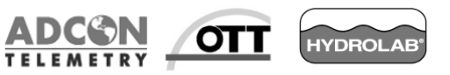

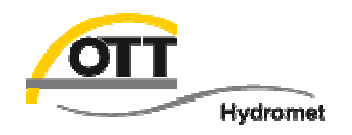

Nach dem Neustart der IP Cam klicken Sie auf "Search", dann erscheint die neue Liste aller angeschlossenen IP Cams.

| D-Link<br>Indifing Networks for Progle | esec                             | URICAM Network                      |                         |                                           |                                                       | IP CAM 1                                             | 0.130.60.241                    |
|----------------------------------------|----------------------------------|-------------------------------------|-------------------------|-------------------------------------------|-------------------------------------------------------|------------------------------------------------------|---------------------------------|
| Wizard                                 | MAC Address<br>f0.7d.68.0e.fe.a4 | Current IP Address<br>10.130.62.132 | Device Name<br>DCS-7110 | D-Link<br>Lulting Ketwerks for Posple     | ()<br>SEC                                             | CURICAM Network                                      |                                 |
| Search<br>Link<br>About<br>Exit        | Drücken<br>neue IP<br>angezeig   | Sie search ><br>der Kamera v<br>gt  | -die<br>wird            | Wizard<br>Search<br>Link<br>About<br>Exit | MAC Address<br>10.7d 68.0f 55-2a<br>f0.7d.68.0e.fe.a4 | Current IP Address<br>10.130.60.241<br>10.130.62.132 | Device Name DCS-7110B1 DCS-7110 |

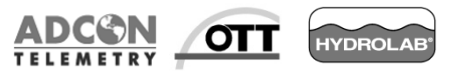

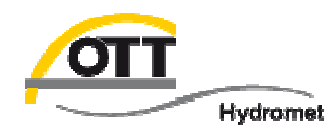

#### Einstellungen f ür Option A) 3 (netDL und IP Cam mit Router)

 Gateway (normalerweise Router IP): 192.168.1.1 (in Stand-alone Netzwerken mit eigener DSL Internet Verbindung)

Hier: Router IP - 10.130.60.2, netDL IP - 10.130.62.117 (bitte mit Ihrer IT Abteilung klären)

 Primärer DNS ist nur erforderlich, wenn der Daten-Empfangs-Server als URL-Name angegeben ist (z. B. datacenter.ott.com ⇒ DNS ⇒ 213.182.6.27)

| OTT Data Logger Operating Program - netDL 1000                                                                                                    |                                                                                                    | Router mit                                                                            |
|----------------------------------------------------------------------------------------------------|----------------------------------------------------------------------------------------------------|---------------------------------------------------------------------------------------|
| e <u>D</u> evice <u>n</u> etDL 1000 <u>C</u> onfigurations <u>V</u> oice announcer <u>A</u> ssistant                                                                                                    | <u>T</u> ools <u>H</u> elp                                                                                                    | aktivom                                                                               |
| annel Meas. cycle Analog sensors Digital sensors Serial sensors Sonicflow                                                                                                    | Processing Output Specials                                                                                                    |                                                                                       |
| ew Channel                                                                                                    |                                                                                                    | DHCP                                                                                  |
| <pre>:DL 1000: WEBCAM / Webcam<br/>- Interfaces (3)<br/> (1) COM1 (0-P)<br/> (2) COM2 (Q-R)<br/> (3) ETH (F)<br/> Devices (1)<br/> (1) LAN [ETH (F)]<br/> Connections IP (1)<br/> (1) LAN Verbindung [LAN]<br/> Servers (1)<br/> (1) FTP LAN [FTP]<br/> Transmissions (2)<br/> (1) CSV and ISchulung Training [LAN Verbindung] [10min]<br/> (2) IP Picture to ISchulung Training [LAN Verbindung] [10min]<br/> (2) IP Picture to ISchulung Training [LAN Verbindung] [10min]<br/> Maintenance windows (1)<br/> (1) LAN II AN Verbindung 1</pre> | Connection IP<br>General LAN<br>Use Proxyserver for LAN<br>Obtain an IP address automatically (DHCP)<br>IP address<br>Subnet mask<br>Default gateway<br>Primary DNS server<br>Secondary DNS server | Funktion<br>erleichtert<br>das<br>Anlegen<br>der IP<br>Verbindung<br>im OTT<br>netDL. |

#### IP netDL 10.130.62.117

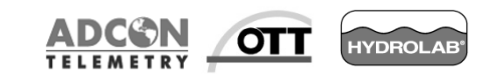

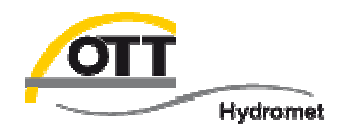

#### Kameraeinstellungen in OTT netDL f ür Netzwerk mit Router (Zuweisung der IP Adresse ist abh ängig vom IP Netzwerk; bitte mit Ihrer IT Abteilung abkl ären)

| 🔊 OTT Data Logger Operating Program - netDL 1000                                                                                                    |                                                                                                    |                                                                                                    |
|----------------------------------------------------------------------------------------------------|----------------------------------------------------------------------------------------------------|----------------------------------------------------------------------------------------------------|
| Eile         Device         netDL 1000         Configurations         Voice announcer         Assistant           Channel         Meas. cycle         Analog sensors         Digital sensors         Serial sensors         Sonicflow           New Channel         netDL 1000: WEBCAM         / Webcam                                                                                                    | <u>Tools</u> <u>H</u> elp<br>v Processing Output Specials<br>External IP Device                                                                                                    | Beachten Sie bitte den Hinweis<br>zu den IP Cam Netzwerk-<br>Einstellungen (DHCP).                                                                                       |
| <ul> <li>Interfaces (3) <ul> <li>(1) COM1 (0-P)</li> <li>(2) COM2 (Q-R)</li> <li>(3) ETH (F)</li> </ul> </li> <li>Devices (1) <ul> <li>(1) LAN [ETH (F)]</li> </ul> </li> <li>Connections IP (1) <ul> <li>(1) LAN Verbindung [LAN]</li> </ul> </li> <li>Servers (1) <ul> <li>(1) FTP LAN [FTP]</li> </ul> </li> <li>Transmissions (1) <ul> <li>(2) IP Picture to ISchulung Training [LAN Verbindung] [10min]</li> <li>Maintenance windows (1) <ul> <li>(1) LAN Verbindung]</li> </ul> </li> <li>External IP Devices (1) <ul> <li>(1) IP Cam R&amp;D [LAN Verbindung]</li> </ul> </li> <li>External IP Devices (1) <ul> <li>(1) IP Cam R&amp;D [LAN Verbindung, Camera D-Link DCS-7110]</li> </ul> </li> <li>Time synchronisation <ul> <li>Action management (1/1)</li> <li>Display / Observer</li> <li>Channet: 0001 / Ubat netDL</li> <li>Meas: cycle internal [01:00:00]</li> </ul> </li> </ul></li></ul> | Index IP CAM 10.130.0<br>Protocol type<br>Server address / Port<br>Script path<br>Basic Authentication<br>User name<br>Password<br>Connection IP<br>Timeout (sec.)<br>Activation control via switching output at terminal<br>Lag time [s]<br>Device<br>Data format | 1 €<br>1 €<br>HTTP ▼<br>p:// 10.130.60.241<br>/cgi-bin/viewer/video.jpg<br>admin<br>********<br>LAN Verbindung<br>20 €<br>block<br>Camera D-Link DCS-7110<br>•<br>-auto- |

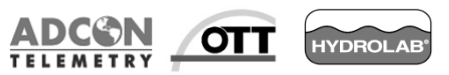

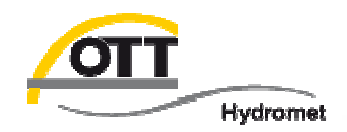

Bisher in Verbindung mit dem OTT netDL verwendete Kameras:

- D-Link DCS 7110
- D-Link DCS 7513 (nur mit Switch zwischen LAN Port des OTT netDL und LAN Schnittstelle Kamera verwendbar, sonst wie DCS 7110)
- Panasonic WV-SW558 (Maske der Netzwerkeinstellungen nachfolgend; als Gateway die IP Nummer vom OTT netDL eintragen!)

   Network
   DDNS
   SNMP
   FTP. img. trans.

| Network                | DDNS | SNM               | IP   | FTP im | g. trans. |
|------------------------|------|-------------------|------|--------|-----------|
| IPv4 network           |      |                   |      |        |           |
| Network Settings       |      | Static            |      | ~      | Contra La |
| IP address(IPv4)       |      | 192               | 168  | 1.1    | . 7       |
| Subnet mask            |      | 255               | 255  | 255    | . 0       |
| Default gateway        |      | 192               | 168  | . 1    | . [5      |
| DNS                    |      | Aut               | 0    | ۲      | Manual    |
| Primary server address |      | 0                 | . [0 | 0      | 0         |
| Secondary server addre | ess  | 0                 | .  0 | 0      | 0         |
| IPv6 network           |      |                   |      |        |           |
| Manual                 |      | OOn               |      | ۲      | Off       |
| IP address(IPv6)       |      | 1                 |      |        |           |
| a dualess(ii 10)       |      | The second second |      |        |           |

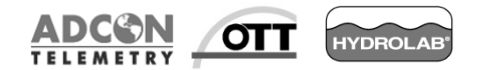

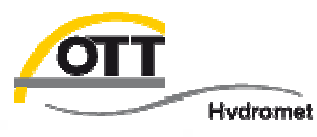

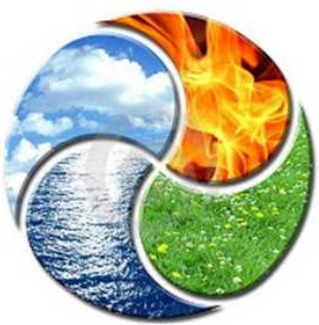

# Viel Erfolg bei der Umsetzung wünscht

OTT HydroService (Achim Haller & Dr. Torsten Dose)

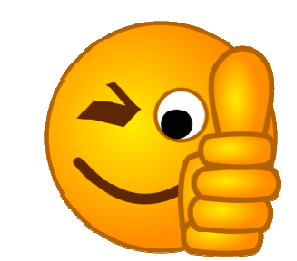

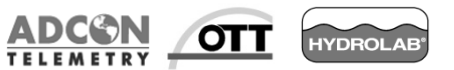

© Copyright OTT Hydromet 2015